## **BIS Help Guides**

# How to export a Pages document to a Word document

If you have a Pages document which you would like to open, edit and save with word, then this tutorial will show you how to.

Written By: s11464

How to export a Pages document to a Wo...

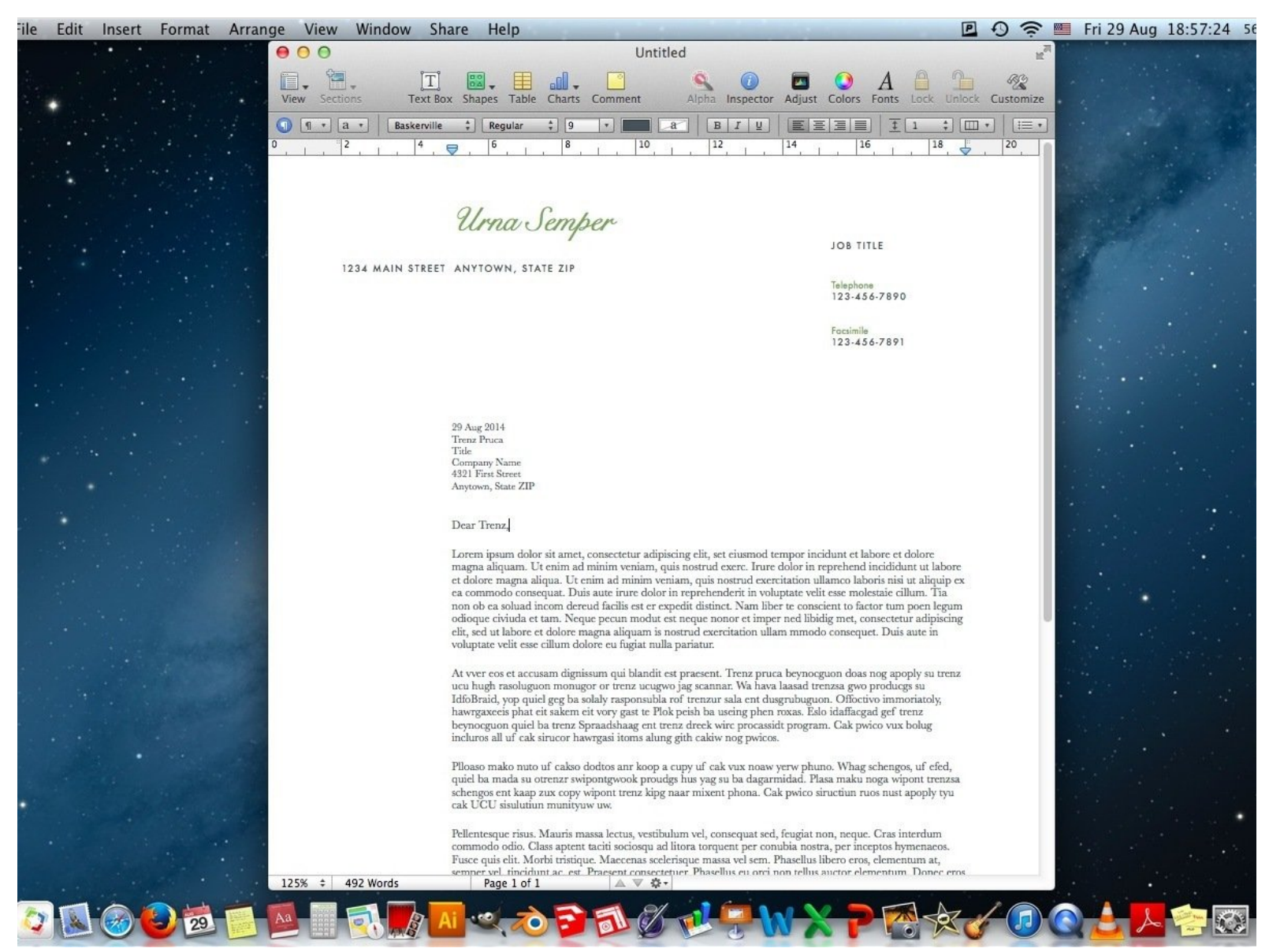

#### Step 1 — Open Pages document

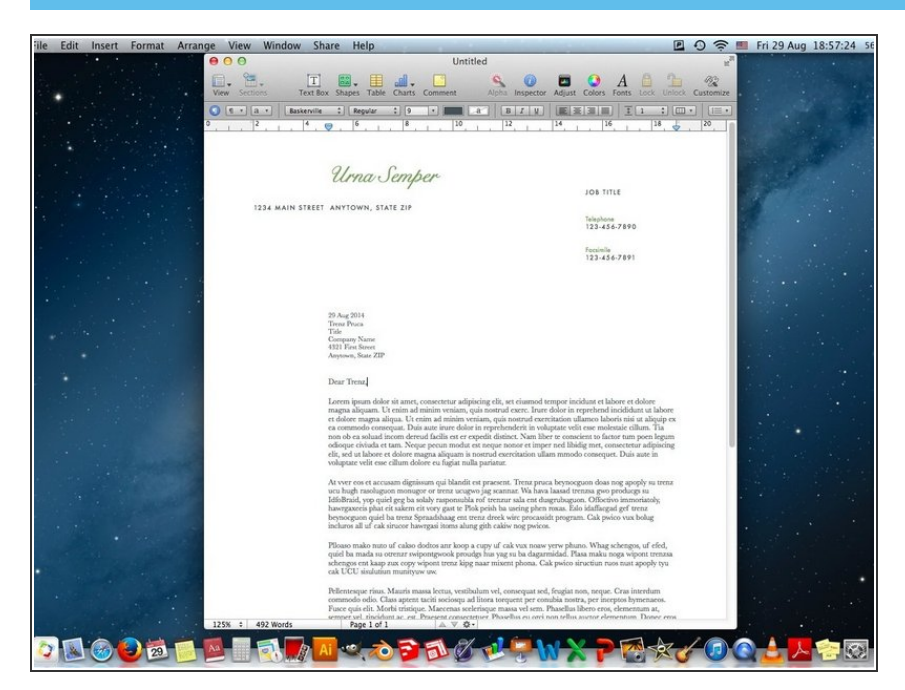

 Open the Pages document which you would like to export to a Word document

#### Step 2 — Export the document

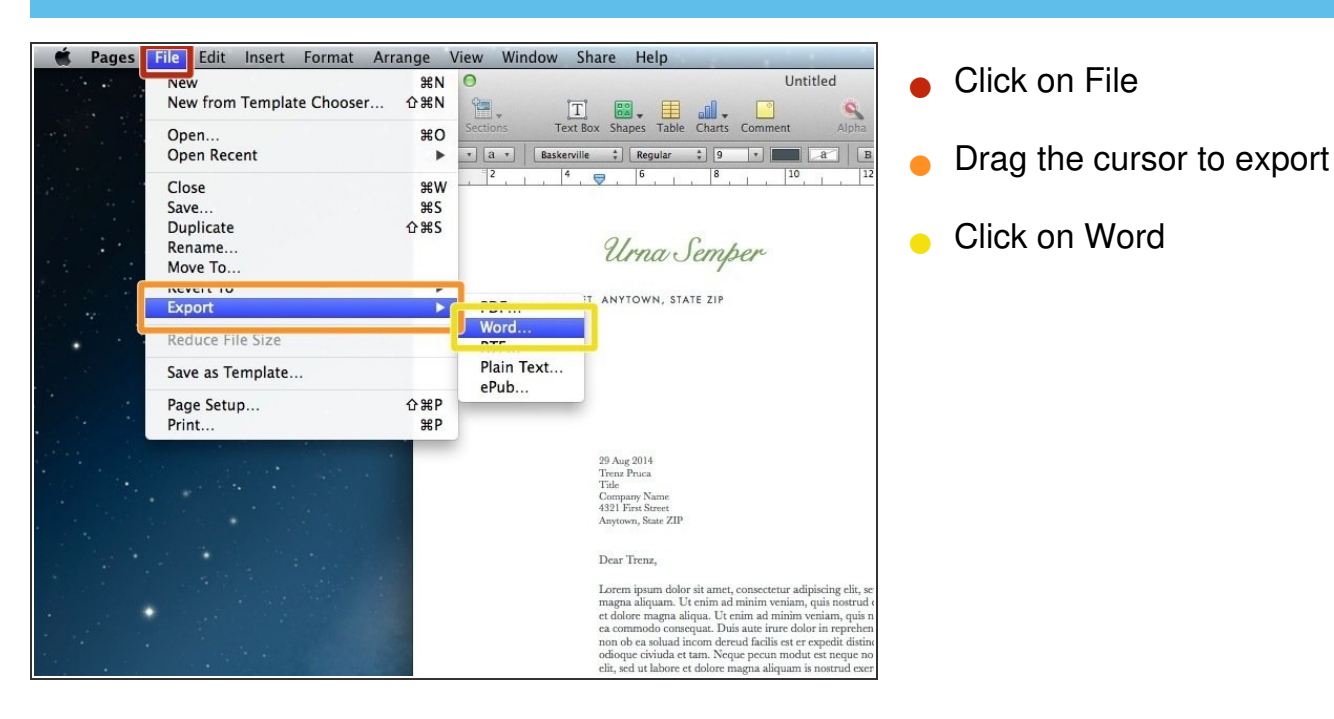

#### Step 3 — Export the document

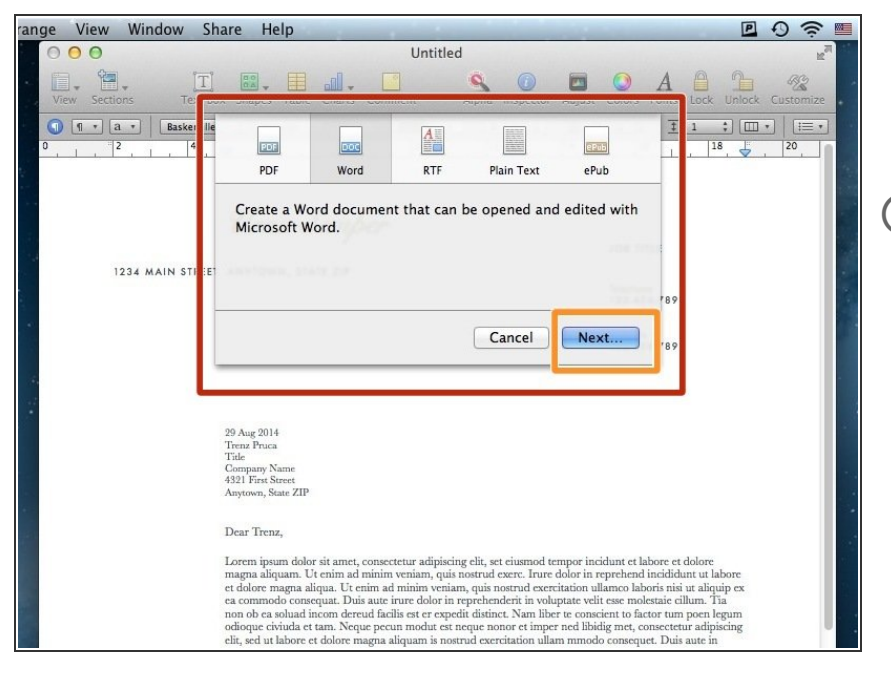

- Now this Window will appear
- Click on Next to continue
- (i) If you want to you can also choose PDF, Plain Text or other formats

#### Step 4 — Choose where to save

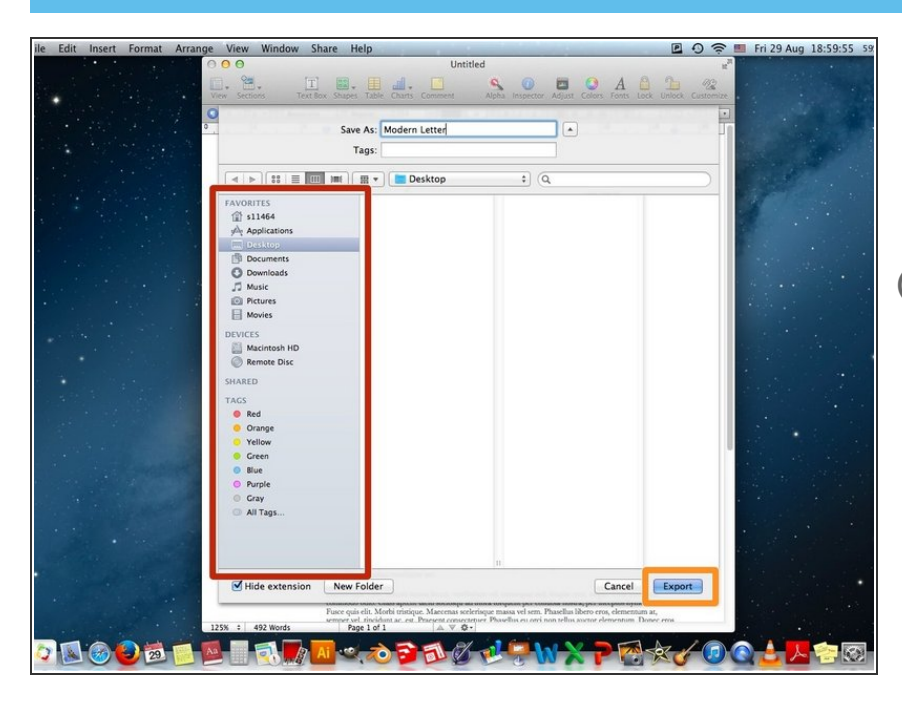

- Choose where you would like to save your document
- Olick on Export
- You have to remember where you save it to

### Step 5 — Open Word document

| 🛅 🗊 🖬 📾 😹 🗅 🛍 餐 🛛                               | @ • 📾 • ¶ 🚺 • 🛅 🎝 100% 💌 🐵                                                                                                    | Q- Search in Document         |
|-------------------------------------------------|----------------------------------------------------------------------------------------------------|-------------------------------|
| Templates Open Save Print Cut Copy Paste Format | Undo Redo Show Sidebar Toolbox Media Zoom Help                                                                                                    | Quick Search                  |
| Font Font                                       | Paraoraph Spyles                                                                                                    | Insert Themes                 |
| erville + 9 + A+ A+ A+ + +                      |                                                                                                    |                               |
|                                                 | AdbolcitAta Aabbleth Aabbleth Aabbleth                                                                                                    | • 🚆 🖾 ' 💽 ' 🖃 '               |
|                                                 | Emphasis Reading 1 Reading 2 Reading 2                                                                                                    | Text Box Shape Picture Themes |
| General                                         | ······································                                                                                                    | .26                           |
|                                                 |                                                                                                    | 7                             |
|                                                 |                                                                                                    |                               |
|                                                 | Urna Semper                                                                                                    |                               |
|                                                 | 103 Inte                                                                                                    |                               |
|                                                 | 1224 MAIN STREET ANYTOWN, STATE ZIP                                                                                                    |                               |
|                                                 | Telephone 122-                                                                                                    |                               |
|                                                 | 456.7870                                                                                                    |                               |
|                                                 |                                                                                                    |                               |
|                                                 | 454-7811                                                                                                    |                               |
|                                                 | 29 Aug 2014<br>Terem Proce                                                                                                    |                               |
|                                                 | Take<br>Company Name<br>427 First Same                                                                                                    |                               |
|                                                 | Asytems, Some 22P                                                                                                    |                               |
|                                                 | Dear Trend                                                                                                    |                               |
|                                                 | Lorum ipsum dolor sit amer, consectour adpissing elit, set eiusmod tempor incidunt et labore et dolore                                                                                                    |                               |
|                                                 | magna aliquam. Ut entim ad minim veniam, quis nonrud exerc. Inste dolor in reprehend inclidente ut labore<br>et dolore magna aliquit. Ut entim ad minim veniam, quis noterual exercitation ullamco laborio nisi ut aliquip                                                                                                    |                               |
|                                                 | ex en commodo consequat. Dais nate inure doior in reperhendenti in voluptate velit esse molestate ciliam. Tia<br>non sis en stituat incom derend facilis en er expedit distinct. Nam liber te conscient to factor nam poes legum                                                                                                    |                               |
|                                                 | odiogue revisaia et lami. Nogar pecun modut en neque nonce en imper ned idealg met, concercina adjuscing<br>elit, sei a labore et dicire magna aliquan is norred exercitation silam menodo conveguet. Dais aute in                                                                                                    |                               |
|                                                 | volgend visi tree tonen onore re agan rous parame.                                                                                                    |                               |
|                                                 | We were not in accusant approximant que summer ou presents. Terms proce neytoregion coust neg apopp su terms<br>una high randiaguon montagor or trens unagono jag scannar. Win have a lanad remarka gono produces na<br>Militarial second much as acida summer and a second second second second second second second second second second |                               |
|                                                 | hassingance is place its saless eits overy gast to Pick peich ha saving place rosas. Eds idaffacand gef overa<br>becomenan maid ha overa formatibana eeu men dreck wire toronande tronam. Cak maine was halar                                                                                                    |                               |
|                                                 | ireduces all of cak situator havingasi itoms along gith cakiw nog poiecos.                                                                                                    |                               |
|                                                 | Please make more of cakso doubter any keep a capy of cak van neavy yers phases. Whag schenges, of effel,<br>gaint ha moda su corener systematy-sock presader has van su ha dargemidad. Plana make none winost remeas                                                                                                    |                               |
|                                                 | schenges ent kaap zus copy wiport trena kipg naar minent phona. Cak pwico siructian ruos nast apoply tyu cak UCU sinularian matriyyaw aw.                                                                                                    |                               |
|                                                 | Pellentreque risus. Muaris manua lectus, vestibulum vei, consequat sed, fragiat non, neque. Citas interdam                                                                                                    |                               |
|                                                 | commodo odin. Class aporet taciti sociospi ad licora torquerit per consista nostra, per inceptos hymeriaeos.<br>Fusce quis elit. Morbi tristique: Macornas socierisepar mana vei sens. Phanellas libero eros, elementara ar,                                                                                                    |                               |
|                                                 | remper ves, measures au, en, evacemen concentrari, Phantian to orci font tribas auctor termititanii. Dotec<br>eros ligula, vulpatate a, semper in, tincidant a, risus. Cam sociis natoque penatibus et magnis dis partarient                                                                                                    |                               |
| Ten CD E B BB Print   mont View Sec. 1          | Pages: 1 of 1 Words: 16 of 492                                                                                                    | 1000                          |

 Now you have that same document as a Word document and can open, edit and save it using Word